# 取扱説明書

小型3軸加速度ロガーAccStick 型式: A01-16400

# 神栄テストマシナリー株式会社

| 本社     | 〒300-2657 ₿    | 茨城県つくに | ば市香取台 B47 街区 1     | 1 画地      |
|--------|----------------|--------|--------------------|-----------|
|        | TEL: 029-848-  | 3571 I | FAX : 029-848-3572 |           |
| 神戸営業所  | 〒650-0034 身    | ミ庫県神戸市 | 5中央区京町 77-1        | 神栄ビル5階    |
|        | TEL : 078-392- | 6963 I | FAX : 078-332-1619 |           |
| 名古屋営業所 | 〒460-0003 愛    | 知県名古屋  | 市中区錦1丁目 7-39       | 錦エムアイビル6階 |
|        | TEL : 052-218- | 5472 I | FAX : 052-218-6110 |           |

#### 一般的な注意事項

- 取扱説明書の一部または全部を、無断で転載または複写することは禁止されています。
- 取扱説明書の内容は、改良のため予告なしに変更することがあります。
- 取扱説明書の作成に当たっては万全を期しておりますが、内容に関して発生した損害などについては、その責任を負いかねます。不明な点や誤り、記載もれなどお気付きのことがございましたら、当社までご連絡下さい。

2018年3月20日

# 目次

| 1. |    | AccS | Stick 取扱のご注意·········                                     | - |
|----|----|------|-----------------------------------------------------------|---|
| 2. |    | 概要   | <u></u>                                                   | _ |
| 3. |    | 計測   | ● 解析に必要な器材と取扱注意事項 · · · · · · · · · · · · · · · · · · ·   | _ |
|    | 3– | 1    | 必要な器材                                                     | _ |
|    | 3– | 2    | 取扱注意事項 · · · · · · · · · · · · · · · · · · ·              | _ |
| 4. |    | Accs | Stick の操作···········                                      | _ |
|    | 4– | 1    | 電源 ····· - 5                                              | _ |
|    | 4- | 2    | 本体操作 · · · · · · · · · · · · · · · · · · ·                | _ |
|    | 4- | 3    | データ通信/充電モジュール ····· - 6                                   | _ |
|    | 4- | 4    | データ収録量・・・・・・・・・・・・・・・・・・・・・・・・・・・・・・・・・・・-7               | _ |
|    | 4- | 5    | 計測データファイル・・・・・・・・・・・・・・・・・・・・・・・・・・・・・・-7                 | _ |
| 5. |    | Accs | Stick ソフトウェアのインストール手順···································· | _ |
| 6. |    | 計測   | 手順・・・・・・・・・・・・・・・・・・・・・・・・・・・・・・・・・・・・                    | _ |
|    | 6- | 1    | 計測開始設定 · · · · · · · · · · · · · · · · · · ·              | _ |
|    | 6- | 2    | 計測開始~データダウンロード・・・・・・・・・・・・・・・・・・・・・・・・・・・・・・- 10          | _ |
| 7. |    | ソフ   | <b>パトウェア</b> · · · · · · · · · · · · · · · · · · ·        | _ |
|    | 7– | 1    | 画面構成                                                      | _ |
|    |    | 7–1– | 1 アイコン・・・・・・・・・・・・・・・・・・・・・・・・・・・・・・・・・・・・                | _ |
|    |    | 7-1- | 2 加速度波形表示グラフ(計測データ表示) ・・・・・・・・・・・・・・・・・・・・・・・・・・- 12      | _ |
|    |    | 7-1- | 3 加速度波形表示グラフ(リアルタイム表示)・・・・・・・・・・・・・・・・・・・・・・・- 12         | _ |
|    |    | 7-1- | 4 計測設定項目・・・・・・・・・・・・・・・・・・・・・・・・・・・・・・・・・・・・              | _ |
| 8. |    | トラ   | <b>ブルシューティング</b> ······ - 15                              | _ |
| 9. |    | Accs | Stick 仕様············                                      | _ |
|    | 9– | 1    | ハードウェア - 16                                               | _ |
|    | 9– | 2    | ソフトウェア · · · · · · · · · · · · · · · · · · ·              | _ |
|    | 9– | 3    | 本体寸法図 · · · · · · · · · · · · · · · · · · ·               | _ |
| 10 | ). | 製品   | ,保証 · · · · · · · · · · · · · · · · · · ·                 | _ |

# 1. AccStick 取扱のご注意

| AccStick 取扱い上のご注意                           |                                                                                                    |  |
|---------------------------------------------|----------------------------------------------------------------------------------------------------|--|
| 必ずお守り下さい                                    |                                                                                                    |  |
| ご使用の前に、この「取扱い上のご注意」と「取扱説明書」をよくお読み下さい。下記取扱い上 |                                                                                                    |  |
| の注意に関連し                                     | て発生した故障・損害などについては、その責任を負いかねます。                                                                                                  |  |
| <u>^</u> f                                  | このです。<br>このですると、製品が故障・破損・発熱・発火、物的損害<br>が発生する内容を示しております。                                                                         |  |
|                                             | 記録計本体を落下させる、ぶつける等の衝撃を与えますと、記録計の故障や内部のリ<br>チウムポリマー充電池の発熱・破裂・発火の原因になります。取扱いには十分注意し<br>て下さい。                                       |  |
| <b>○</b><br>禁止                              | 記録計本体の動作温度は 0~60℃となります。高温になる場所(金属の箱内や夏の車<br>内など)や、湿度の高い場所での充電、保管をしないで下さい。発熱・破裂・発火の原<br>因になります。                                  |  |
|                                             | 記録計本体を濡らさないで下さい。内部のリチウムポリマー充電池に組み込まれてい<br>る保護回路が壊れ、電池の発熱・破裂・発火の原因になります。                                                         |  |
| <b>○</b><br>禁止                              | 記録計本体を分解、改造しないで下さい。内部のリチウムポリマー充電池に組み<br>込まれている保護回路が壊れ、電池の発熱・破裂・発火の原因になります。                                                      |  |
|                                             | 充電器の差し込み部に <mark>金属ピン、ドライバーなど金属品を差し込まないでください</mark> 。ま<br>た糸クズ・ホコリ等もつけないで下さい。接続部を傷めるだけでなくリチウムポリマー<br>充電池を短絡させ、発熱・破裂・発火の原因になります。 |  |
| <b>文</b><br>禁止                              | 過充電、過放電はしないで下さい。発熱・破裂・発火の原因になります。<br>リチウムポリマー充電池が膨れている場合や異常を感じた場合は使用しないで下さ<br>い。                                                |  |
| 実 行                                         | 必ず付属の充電器で充電して下さい。付属以外の充電器で充電すると、充電条件<br>が異なるため、電池の発熱・破裂・発火の原因になります。充電中は目を離さないで<br>下さい。                                          |  |
| 実 行                                         | リチウムポリマー充電池の廃棄は、各自治体の指示に従って下さい。またリサイクル<br>する場合は、家電店など"リサイクル協力店"にお問い合わせ下さい。                                                      |  |
|                                             | 精度を保つためには、定期的な校正を推奨いたします。<br>校正、修理のお問い合わせは弊社までお願いいたします。                                                                         |  |

#### 2. 概要

小型3軸加速度データロガーAccStickは、ロガー本体と、データ収集ソフトウェアによって構成されています。

計器本体は、加速度レンジの異なる2つの3軸加速度ピックアップ、マイコン、操作スイッチ、デ ータメモリ及び電源等を堅牢な小型のアルミニュームケースに内蔵しています。

内蔵した充電池により最大3日間の計測・記録が可能です。

操作手順の概要は次の通りです。

パソコンでロガー本体に計測条件を設定します。

次にこの計器を計測対象物にセットして、目的の区間の加速波形を計測します。

そしてロガー本体に記録した加速度波形データを、パソコンに取り込みます。取り込んだデータは データ収集ソフトウェアにより、グラフの表示とともに自動的にテキスト出力されます。

#### 2-1 特徴

#### 2-1-1 計器本体

- a) 3 軸 MEMS 加速度センサ(±16G、±400G)
- b) 小型, 軽量, 堅牢
- c) タイマー内蔵
- d) リチウムポリマー充電池(85mA/h)USB から充電可
- e) 多様な計測モード搭載(トリガモード、トリガレベル、フレーム長、時間指定)
- f) パソコンによる機能設定とデータ表示、データ出力
- 2-1-2 データ収集ソフトウェア
  - a) 計測加速度波形表示
  - b) 計測条件の設定
  - c) csv 出力 (テキスト変換)
- 2-2 用途
  - a) 製品評価試験(振動試験、衝撃試験、落下試験)における供試品の応答加速度
  - b) 人体、ロボットなどの運動モニタリング
  - c) 自動車走行時の振動計測
  - d) 荷役オペレーション時の衝撃加速度計測
  - e) その他の環境調査

### 3. 計測・解析に必要な器材と取扱注意事項

- 3-1 必要な器材
- 3-1-1 記録計 a) AccStick本体
- 3-1-2 データ収集ソフトウェアパッケージ a) 専用ソフトウェア(WEB サイトからダウンロード)
- 3-1-3 パーソナルコンピュータと周辺機器
  - a) パーソナルコンピュータ
    - ・ CPU : Core 2 Duo プロセッサ 2GHz 相当以上
    - ・メインメモリ:1024MB 以上
    - ハードディスク:3GB以上の空き容量
    - ・ CD ドライブ1基
  - b) ディスプレイ: Windows に対応するカラーディスプレイ
  - c) USB 通信ポート
  - d) OS, アプリケーションソフト
     Windows 7/10 : 日本語版
- 3-2 取扱注意事項
- 3-2-1 AccStick の取り扱い
  - a) AccStick 本体は、衝撃・振動計測を目的に堅牢に作られていますが、本体を直接 落下する等の過激な衝撃(10,000m/s<sup>2</sup>以上)を加えると破損することがあります。
  - b) 水滴(結露)、潮風等を直接受けると電子回路に異状を生ずる恐れがあるため、 このような場所にセットしないで下さい。
  - c) この計器の使用温度範囲は、0℃~+60℃です。直射日光下または0℃以下の環境では、電子回路及び充電池の機能が著しく低下し計測不能となります。また、本体の破損の危険もあります。
  - d) ケース内に電子回路、リチウムポリマー充電池があります。 蓋を開封することは故障の原因となり精度の保証ができませんので、お止め下さい。
  - e) ケースの接続コネクタ部には、金属ピン、ドライバーなど金属品を差し込まない で下さい。
  - f) ケースの接続コネクタ部を保護するためにゴムバンドを同封しています。PC 接続 時以外は、AccStick 本体側面を覆うようにゴムバンドを装着して下さい。
  - g) 計測開始時は必ず電源スイッチを ON にして下さい。また計測終了後は、電源ス イッチを OFF にせず、PC に接続して下さい。
  - h) 計測中は電源を切るなど強制的に計測を終了させないで下さい。本体にエラーが 発生し、データがダウンロード出来なくなります。
  - i) 計測は電池寿命の範囲内で行って下さい。計測中に既定の電池電圧以下になると、

データが消失します。

- j) データを PC に取り込んだ後、機器を使用しない場合は、電源を OFF にして下さ い。使用しないまま長期間電源を ON にしておくと過放電となり、不具合の原因 となります。
- k) 本計器は決まった手順に沿って操作して下さい。予想されない操作がある場合、 計測不備の原因になります。
- 3-2-2 データ収集ソフトウェア

ソフトウェアの使用前に必ずお読み下さい。

- ソフトウェアの使用開始をもって本条項に同意されたものとさせて頂きます。
- a) 複製目的で破壊されたプログラムにおいてはその責任を負いません。
- b) Windows 7/10 以外の 0S 上で使用した結果、システムや他のアプリケーションソフトウェアに損害が発生しても、その責任は負いません。
- c) Windows 7/10 で動作する広範囲の機種において適合性を調査しておりますが、全製品についての保証はできません。不適合によって既存データ損失の恐れがある場合は、退避処置を行って下さい。
- d) Window Vista/7/10 で解析ソフトを起動時、管理者権限の取得が必要です。下記のメッセージが出たら、「はい」をクリックして変更を許可して下さい。

| 🛞 ユーザー アカウント制                | 0                                       | Г |
|------------------------------|-----------------------------------------|---|
| ⑦ 次の不明な発行元:<br>可しますか?        | からのプログラムにこのコンピューターへの変更を許                |   |
| プログラム名:<br>発行元:<br>ファイルの入手先: | VibLog.exe<br>不明<br>このコンピューター上のハード ドライブ |   |
| 受 詳細を表示する(D)                 | (はい(Y) いいえ(N)                           |   |
|                              | <u>これらの通知を表示するタイミングを変更する</u>            | L |

【メッセージ内容】 次の不明な発行元からのプログラムにコ ンピュータへの変更を許可しますか?

### 4. AccStick の操作

4-1 電源

AccStick はリチウムポリマー充電池が内蔵されており、マイクロ USB ケーブルで PC と接続することで充電することができます。充電中はオレンジ LED が点灯し、フル充 電になると消灯します(下図参照)。残量 0 からフル充電までの時間はおよそ 1 時間 です。

またフル充電時、加速度トリガモードで計測した場合、およそ 72 時間、連続駆動し ます。ただし温度環境、設定条件により駆動時間は変化します。

<u>注1)計測終了時は必ず主電源を OFF にして下さい。長期間電源 ON 状態で放置する</u> と充電池の過放電に繋がり、不具合の原因となります。

<u>注 2) 計測は電池寿命の範囲内で行って下さい。計測中に既定の電池電圧以下にな</u> <u>ると、データが消失します。</u>

<u>注 3) ハーネスは接続ピンが異なります。図2を参照して接続して下さい。無理に</u> 接続すると、コネクタが破損する恐れがあります。

<u>注 4) 充電池は約 500 回までの充電が可能です。</u>

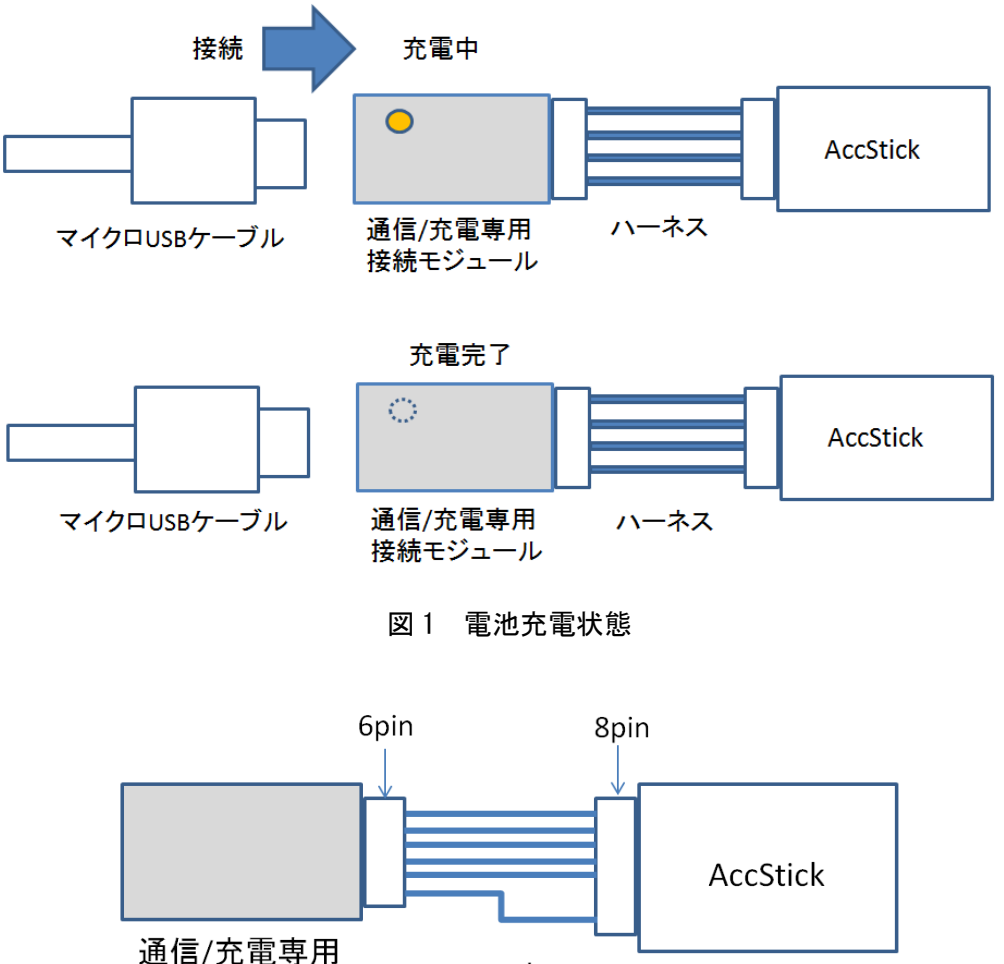

送信/20電子/A

図2 ハーネス接続方向

ハーネス

#### 4-2 本体操作

AccStick 本体には、主電源用スライドスイッチとデータ通信/充電専用コネクタがあります。

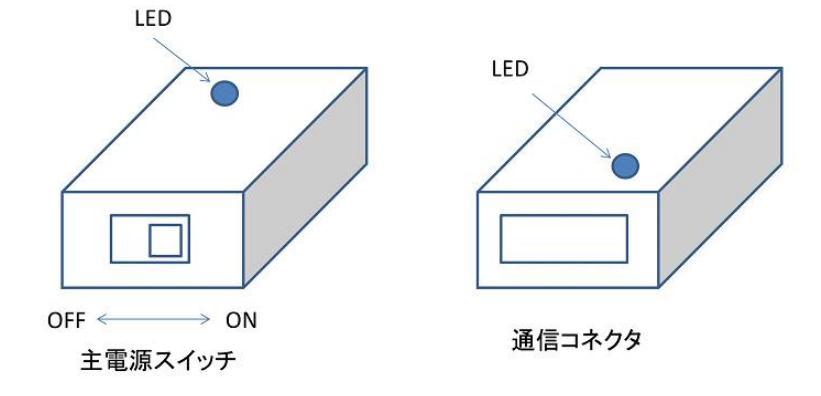

a) 主電源スイッチ

加速度計測を開始するとき、このスイッチを ON にして下さい。 注 1) 計測中は電源を切るなど強制的に計測を終了させないで下さい。本体にエ ラーが発生し、データがダウンロード出来なくなります。 注 2) 計測終了時も主電源は OFF にせず、PC に接続して計測データを PC に保存 してから、主電源を OFF にして下さい。 注 3) 計測終了時は必ず主電源を OFF にして下さい。長期間電源 ON 状態で放置す ると充電池の過放電に繋がり、不具合の原因となります。

- b) データ通信/充電専用コネクタ 本体への加速度計測条件の設定、記録データの PC 転送、およびリチウムポリマ 一充電池の充電を行うためのコネクタです。 付属の専用ケーブルとマイクロ USB ケーブルを使って、PC に接続して下さい。 注 3) コネクタ部には、金属ピン、ドライバーなど金属品を差し込まないでくだ さい。
- c) LED 表示

本体蓋面にある穴から LED 状態を確認できます。UEB が正常に接続されており、 PC と通信が正常にできている場合、青色 LED が点滅します。 また加速度トリガモードの場合、データ記録すると、青色 LED が一時的に点灯し ます。タイマー待機状態では、LED が点灯します。

4-3 データ通信/充電モジュール

専用データ通信/充電モジュールは、AccStick 本体と PC を接続するために必要なモジュール です。データ通信(条件設定、データダウンロード)、および電池充電を行います。 <LED 動作>

- ・データ通信時には、赤、緑色 LED が点滅します。
- ・電池充電中はオレンジ LED が点灯し、充電完了時に消灯します。

・加速度計測時には、本モジュールを取り外してください。モジュール部に不要な電流が流れ ることで電池寿命が短くなります。

4-4 データ収録量

内蔵フラッシュメモリ 4MB にフレーム長が最大 500,000 点まで記録することができます。 即時開始の場合、設定したフレーム長に達した段階で計測終了となります。

加速度トリガの場合、トリガポイントから設定したフレーム長までを1波形として記録し、メ モリフルになるまで継続します。設定フレーム長と、記録可能データ数の関係は下表をご参照 下さい。

| 設定フレーム長 | 記録可能波形数 |  |
|---------|---------|--|
| 500     | 1000    |  |
| 1000    | 500     |  |
| 10000   | 50      |  |
| 500000  | 1       |  |

フレーム長と記録可能波形数

4-5 計測データファイル

AccStick で計測した加速度データは、専用データ収集ソフトウェアで PC にダウンロードする と、画面上に加速度波形の表示と、自動的に. csv ファイルが作成されます。

.csv ファイルのファイル名は、ダウンロード時刻と連動し、ACCSTICK-YYMMDD\_hhmmss となり ます。 (YY:年、MM:月、DD:日、hh:時、mm:分、ss:秒)

たとえば、2017 年 3 月 2 日 14 時 16 分 50 秒に作成されたファイルは下記のようになります。 ACCSTICK-170302\_141650. csv

### 5. AccStick ソフトウェアのインストール手順

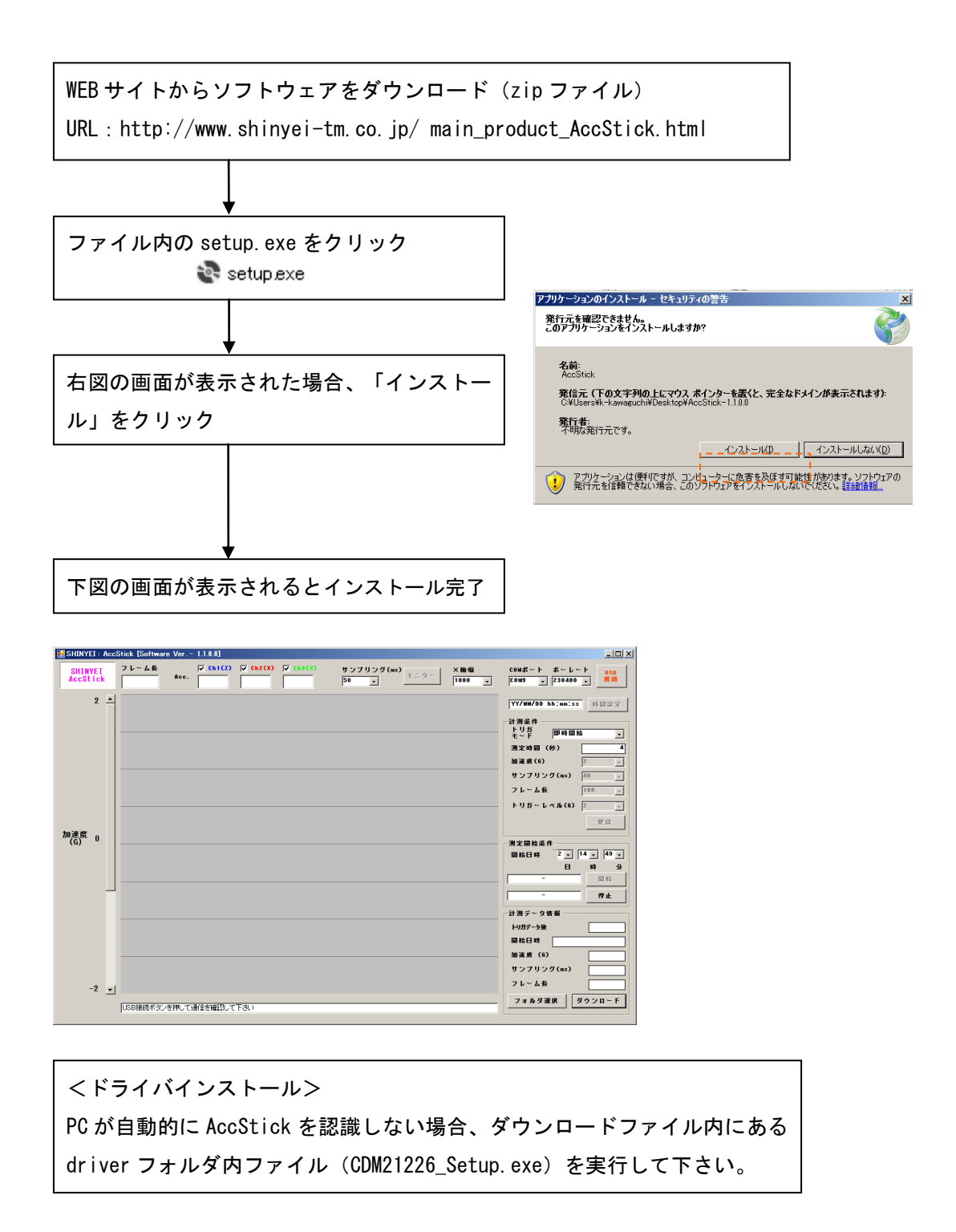

### 6. 計測手順

6-1 計測開始設定

AccStickと専用ケーブルを右図のようにマイクロUSBケーブルで接続して下さい。また必要に応じて内蔵電池を充電して下さい。 (電池充電については P.5 参照)

![](_page_12_Picture_3.jpeg)

![](_page_12_Figure_4.jpeg)

※注意

データ通信中は USB ケーブルを抜いたり、本体電源を OFF にしたりしないで下さい

6-2 計測開始~データダウンロード

| <計測開始条件>                                          |                                    |
|---------------------------------------------------|------------------------------------|
| ①トリガモードで <u>タイマー設定</u> 、 <u>タイマー&amp;加速度</u> の設定に | こしている場合、計測開                        |
| 始したい時刻を日、時、分で設定後、開始ボタンをクリ <sup>、</sup>            | ック。                                |
| →指定時刻に達すると加速度計測が開始                                | - 測定開始条件                           |
| ②トリガモードで、 <u>即時計測</u> 、 <u>加速度</u> の場合、そのまま       | 開始日時 2 <u>▼ 13 ▼ 20 ▼</u><br>日 時 分 |
| 開始ボタンをクリック。                                       | 17/03/02 15:18:54 開始               |
| →開始ボタンをクリックした段階で計測開始。                             | 17/03/02 15:44:58 停止               |
|                                                   |                                    |

AccStick本体の主電源を ON に設定

AccStick から専用ケーブルを外し、測定対象物に AccStick を取り付け、加速度波 形を記録

↓

測定完了後、AccStickの電源をONのまま、PCと接続

<データダウンロード>

AccStick ソフトウェアを立ち上げ、「停止」をクリック後、「ダウンロード」ボ タンをクリックすると、自動的に記録データが PC に転送され、.csv ファイルが生 成されます。 一計測データ情報 ※csv ファイルを任意のフォルダに保存したい場合は、 トリガデータ数 ダウンロード前に「フォルダ選択」からデータ保存 開始日時 17/03/02 15:44:55 フォルダを指定して下さい 加速度 (6) 16 サンプリング(ms) 0.625 ※. csv ファイルのファイル名は、ダウン フレーム長 100 ロード時刻と連動し、ACCSTICK-YYMMDD\_hhmmss フォルダ選択 ダウンロード となります。 (P.7 参照)

データダウンロード作業完了後、AccStick 本体の電源スイッチを OFF ※計測終了後は、電源を必ず OFF にして下さい。

※ 注意 ※

①計測途中、および計測自体が終了しても、PC に接続しデータダウンロードするまでは電源 OFF に しないで下さい。正常にデータ記録ができなくなります。

②計測終了時は必ず主電源を OFF にして下さい。長期間電源 ON 状態で放置すると充電池

の過放電に繋がり、不具合の原因となります。

③加速度計測時は、充電モジュールを本体に接続しないでください。モジュール部に不要な電流が 流れることで電池寿命が短くなります。

### 7. ソフトウェア

#### 7-1 画面構成

解析ソフトウェア画面は、加速度波形表示画面、各種設定項目で構成されます。ここでは、ソフト ウェア機能について説明します。

![](_page_14_Figure_3.jpeg)

7-1-1 アイコン

アイコンは全8種類あり、クリックすることで、様々な処理を行ないます。

| USB                           | USB                    | AccStickとPCとの接続を行います。正常通信すると、アイコンの文字が青文字                                                                                                    |
|-------------------------------|------------------------|----------------------------------------------------------------------------------------------------|
| 援統                            | 030 接附                 | になります。                                                                                                    |
| 時間過令                          | 中眼乳白                   | PCに表示される時刻をAccStick本体に書き込みます。書き込みが正常終了す                                                                                                    |
|                               | 时间改足                   | ると、PC 画面上に設定時刻を表示し、アイコンの文字が青文字になります。                                                                                                    |
| 88 C3                         | ZX 43.                 | 計測条件を AccStick に書き込みます。正常書き込み後、アイコンの文字が青                                                                                                    |
| <u></u>                       | <b>立</b> 球             | 文字になります。                                                                                                    |
| P9 44                         | <b>8日</b> 北ム           | 計測を開始します。タイマー設定時には、指定時間に達した時に測定開始とな                                                                                                    |
| 用炲                            |                        | ります。                                                                                                    |
|                               |                        |                                                                                                    |
| 傍止                            | <i>칱</i> 止             | 計測太停止します                                                                                                    |
| 停止                            | 停止                     | 計測を停止します。                                                                                                    |
| 停止                            | 停止                     | 計測を停止します。                                                                                                    |
| <b>停止</b><br>フォルダ選択           | 停止<br>フォルダ選択           | 計測を停止します。<br>計測データ(.csv ファイル)を保存するフォルダを指定します。                                                                                                    |
| 停止<br>フォルダ選択<br>ダウンロッド        | 停止 フォルダ選択              | 計測を停止します。<br>計測データ(.csv ファイル)を保存するフォルダを指定します。<br>AccStickに記録されている加速度データをPCに転送します。自動的に.csv ファ                                                                |
| <b>停止</b><br>フォルダ選択<br>ダウンロード | 停止<br>フォルダ選択<br>ダウンロード | 計測を停止します。<br>計測データ(.csv ファイル)を保存するフォルダを指定します。<br>AccStickに記録されている加速度データをPCに転送します。自動的に.csv ファ<br>イルが生成されます。                                                  |
| 停止<br>フォルダ選択<br>ダウンロード        | 停止<br>フォルダ選択<br>ダウンロード | 計測を停止します。<br>計測データ(.csv ファイル)を保存するフォルダを指定します。<br>AccStick に記録されている加速度データを PC に転送します。自動的に.csv ファ<br>イルが生成されます。<br>AccStick が PC に正常接続されている場合、画面上にリアルタイムに表示しま |

7-1-2 加速度波形表示グラフ(計測データ表示)

AccStick で記録した加速度データの表示、リアルタイム表示による加速度データを表示します。

記録データを表示させる場合、AccStick を PC と USB 接続し、「ダウンロード」ボタンをク リックすることで、記録されているデータを表示できます。加速度トリガモードを選択し、 複数データを計測している場合、フレーム長毎に黄色いラインが表示されます。(下図) 縦軸のスライドバーを上下させることで、縦軸の表示を拡大縮小します。また X 軸幅を変更 することで横軸の拡大縮小を行います。

![](_page_15_Figure_3.jpeg)

加速度トリガ時の表示画面

7-1-3 加速度波形表示グラフ(リアルタイム表示)

リアルタイム表示させる場合、AccStick を PC と USB 接続し、「モニター」ボタンをクリッ クするとリアルタイムで加速度波形を表示します。再度、「モニター」ボタンをクリックす ると、表示を停止します。ただし、このデータは表示のみであり、記録されません。 縦軸のスライドバーを上下させることで、縦軸の表示を拡大縮小します。

く設定項目>

サンプリング(ms)を切り替えることにより、リアルタイム表示のサンプリングを切り替え ることができます。

| サンプリング(ms)<br>50 | サンプリング | リアルタイム表示のサンプリングを変更します。モニター実行<br>中は切替できません。 |
|------------------|--------|--------------------------------------------|
| ×轴幅              | X 軸幅   | リアルタイム表示の X 軸表示を切り替えます。数値が大きいと             |
| 200 -            |        | 加速度波形の横軸表示が拡大します。                          |
| Acc.             | 表示データ  | リアルタイム表示中の各軸の加速度瞬時値を表示します。                 |

#### 7-1-4 計測設定項目

<計測条件>

| 計測条件<br>トリガ<br>モッド 日時指: | 定 & 加速度 ▼ |
|-------------------------|-----------|
| 測定時間(秒)                 | 0.0625    |
| 加速度(6)                  | 16 🗸      |
| サンプリング(ms)              | 0.625 🗸   |
| フレーム長                   | 100 🗸     |
| トリガーレベル(6)              | 2 🗸       |
|                         | <u></u>   |

トリガモード:下記の4種から選択可能

| 即時開始     | 開始ボタンクリック直後から、記録を開始する         |  |
|----------|-------------------------------|--|
| タイマー設定   | 開始時刻を設定し、時刻になれば記録を開始する        |  |
| 加速度      | 指定のトリガーレベルを超えたときに、加速度を記録する    |  |
| 加还反      | ※振動センサ(加速度 16G 以下)設定時に適しています。 |  |
| タイマー&加速度 | タイマー設定と加速度の併用モード              |  |

測定時間(秒):計測できる最大時間を表示(サンプリング×フレーム長で算出)

加速度(G):計測する加速度レンジを選択。

- サンプリング(ms):サンプリングレートをミリ秒で表示。数値が小さいほど、細かい波形 が記録される。
- フレーム長:加速度波形のデータ点数を選択。
  - ・即時計測、タイマー設定モードでは、フレーム長に達すると計測終了。
     ・加速度、タイマー&加速度モードでは、トリガレベル以上でフレーム長 分の波形をメモリ最大値まで記録。フレーム長とフレーム長と記録可能 波形数の関係は P.7 を参照。
- トリガーレベル:加速度、タイマー&加速度モードで選択する。トリガレベル以上の加速度 を記録する。

<測定開始条件>

| ─測定開始条件    | ŧ ———   |                        |
|------------|---------|------------------------|
| 開始日時       | 2 🗸 13  | š <b>↓</b> 20 <b>↓</b> |
|            | в       | 時 分                    |
| 17/03/02 1 | 5:18:54 | 開始                     |
| 17/03/02 1 | 5:44:58 | 停止                     |

- 開始日時:タイマー設定、タイマー&加速度モードで選択する項目。指定時刻になれば計測 開始する。即時計測、加速度モードでは設定不要。
- 開始:クリックすると、計測開始。開始時刻が画面表示される。

停止:クリックすると、計測停止。停止時刻が画面表示される。

<計測データ情報>

| 計測 データ情報 ―― |             |
|-------------|-------------|
| トリガデータ数     | 2           |
| 開始日時 17/03/ | 02 15:44:55 |
| 加速度 (6)     | 16          |
| サンプリング(ms)  | 0.625       |
| フレーム長       | 100         |
| フォルダ選択      | ダウンロード      |

トリガデータ数: AccStick で記録したデータ数を表示。

・即時計測、タイマー設定モードでは、表示は1。

・加速度、タイマー&加速度モードでは、記録したデータ数を表示。

開始日時:ダウンロード時、計測開始日時を表示。

加速度(G):計測時の加速度レンジを表示。

サンプリング:計測時のサンプリングを表示。

フレーム長:計測時のフレーム長を表示。

フォルダ選択:計測データの保存フォルダを任意に指定可能。

ダウンロード:指定フォルダに.csv ファイルを作成。

# 8. トラブルシューティング

| トラブル内容              | 原因など                                      | 確認と対応など                |  |
|---------------------|-------------------------------------------|------------------------|--|
| 本体が PC と通信し<br>ない   | ボーレートが指定値以外になってい                          | ボーレートを 230400 に設定して下さ  |  |
|                     | る。                                        | い。                     |  |
|                     | 専用ケーブル、USB ケーブルが正常に                       | ケーブルの接続を確認して下さい。       |  |
|                     | 接続されていない。                                 | 一度 USB を抜き、再度挿入して下さい。  |  |
|                     | USB ドライバが正常にインストール                        | ドライバをインストールして下さい。      |  |
|                     | されていない。                                   | (P.8参照)                |  |
|                     | 本体基板あるいは専用ケーブルが破<br>損している。                | 購入先にお問い合わせ下さい。         |  |
|                     | ソフトウェア上で開始ボタンを押し                          | 開始ボタンを押して計測を開始して下      |  |
| 加速度データが記<br>録できていない | ていない。                                     | さい。 (P.10参照)           |  |
|                     | 計測時に電源スイッチが OFF になっ                       | 計測時は電源スイッチをONにして下さ     |  |
|                     | ている。                                      | い。(P. 10 参照)           |  |
|                     | 計測後、PC に接続前に電源スイッチ<br>を 0FF にした。          | 電源スイッチを ON のまま PC に接続し |  |
|                     |                                           | てデータをダウンロードして下さい。      |  |
|                     |                                           | (P.8参照)                |  |
|                     | 電池残量がない。                                  | 電池を充電して下さい。(P.5参照)     |  |
|                     | 電池が過放電状態(充電できない)                          | 購入先にお問い合わせ下さい。         |  |
|                     | 本体破損/ファームウェア異常動作                          | 購入先にお問い合わせ下さい。         |  |
| その他                 |                                           | ・USB ケーブルが接続されているかを確   |  |
|                     | 「AccStick と通信に失敗しました」<br>と表示され PC と接続しない。 | 認                      |  |
|                     |                                           | ・ソフトウェアの再起動            |  |
|                     |                                           | ・USB ケーブルを再度差し込み       |  |
|                     |                                           | 上記後に、再度 PC と接続して下さい。   |  |
|                     | 「ポートを選択して下さい」                             | COM ポートを適切なポートに再設定し、   |  |
|                     | と表示され PC と接続しない。                          | USB ケーブルを再挿入して下さい。     |  |
|                     | 「レスポンス受信に失敗しました」                          | 購入先にお問い合わせ下さい。         |  |
|                     | と表示され PC 接続しない。                           |                        |  |

# 9. AccStick 仕様

9-1 ハードウェア

| 型式        | A01-16400                     |
|-----------|-------------------------------|
| 加速度ピックアップ | 3 軸 MEMS ±16G (振動センサ)         |
|           | 3 軸 MEMS ±400G (衝撃センサ)        |
| 記録媒体      | フラッシュメモリ 4MB                  |
| 電源        | リチウムポリマー充電池 (85mA/h)          |
|           | 約 72 時間                       |
| 連続計測日数    | (フル充電時、加速度トリガモード、1.25ms@室温環境) |
|           | ※周囲環境、計測設定に依存します。             |
| 動作温度範囲    | 0~60℃(結露無きこと)                 |
| 寸法/質量     | 32.4×21.0×10.5 mm / 15g       |
| ケース素材     | アルミニウム                        |

9-2 ソフトウェア

| トリガ方式            | 4 方式(即時計測、タイマー設定、加速度、タイマー&<br>加速度)                                                                              |
|------------------|----------------------------------------------------------------------------------------------------|
| 加速度計測範囲設定(G)     | 2,4,6,8,16 (振動センサ使用)<br>100,200,400 (衝撃センサ使用)                                                                   |
| サンプリングレート (ms)   | 0. 625, 1. 25, 2. 5, 10, 20, 40, 80, 160<br>(0. 625ms は加速度計測範囲設定を 16G 以下に設定した<br>場合のみ、選択可能)<br>サンプリングレート精度: ±5% |
| フレーム長(1 波形のデータ数) | 100–500000                                                                                                    |
| データ記録波形数         | 500 (フレーム長 1000 の場合)                                                                                            |
| os               | Windows 7/10 (32bit/64bit)                                                                                      |

![](_page_20_Figure_1.jpeg)

### 10. 製品保証

小型3軸加速度ロガーAccStickの保証について下記の通りとします。

- 1.「正常な使用状態による故障」については、納入時より1年間無償修理致します。
- 2. AccStick は、厳格な検査を経て出荷されておりますが、万一故障が発生した場合、納入致しました販売店または弊社まで御連絡下さい。
- 3. 次の場合は、保障期間中でも「有償修理」と致します。
  - a)正常な使用目的(規定仕様)以外で御利用になり、発生した故障
  - b)使用上の誤り、および不当な修理や改造による故障
  - c)火災や天災による故障

また、当社製品の故障に起因するお客様での二次損害(装置の損傷、機会損失、逸失利益等) 及びいかなる損害も保証の対象外とさせて頂きます。

以上は日本国内においてのみ有効です。